Mit Doppelklick öffnen

PDF-Dokumente über Doppelklick öffnen

| Standardprogramm unter Windows festlegen | Seite | 1 |  |
|------------------------------------------|-------|---|--|
| Standardprogramm auf Macintosh ändern    | Seite | 3 |  |

Werden Dokumente auf Windows- oder Macintosh-Rechnern über einen Doppelklick auf das Dokument geöffnet, wird automatisch ein Programm gestartet, welches den entsprechenden Dateityp unterstützt – sofern das entsprechende Programm noch nicht gestartet wurde. Oft befinden sich auf einer Arbeitsstation mehrere Programme, die den ausgewählten Dateityp unterstützen, und so ist nicht immer gewährleistet, dass das gewünschte Programm automatisch geöffnet wird. Wurden z. B. die Programme Adobe Reader und Acrobat Professional auf der Arbeitsstation installiert, so kann durch einen Doppelklick auf eine PDF-Datei entweder der Adobe Reader oder das Programm Acrobat Professional geöffnet werden. Auf dem Macintosh können PDF-Dokumente auch im Programm Vorschau geöffnet werden, das standardmäßig unter Mac OS X installiert wird.

Damit PDF-Dokumente durch einen Doppelklick immer im gewünschten Programm geöffnet werden, besteht auf beiden Plattformen die Möglichkeit, ein Standardprogramm auszuwählen.

## Standardprogramm unter Windows festlegen

Möchten Sie das Standardprogramm unter Windows festlegen, mit dem ein Dokument per Doppelklick geöffnet wird, so aktivieren Sie eine entsprechende Datei über den Explorer. Zum Festlegen des Standardprogramms, mit dem PDF-Dateien über einen Doppelklick geöffnet werden sollen, aktivieren Sie eine PDF-Datei. Danach wählen Sie über das Kontextmenü entweder den Befehl **Öffnen mit** oder **Eigenschaften** aus.

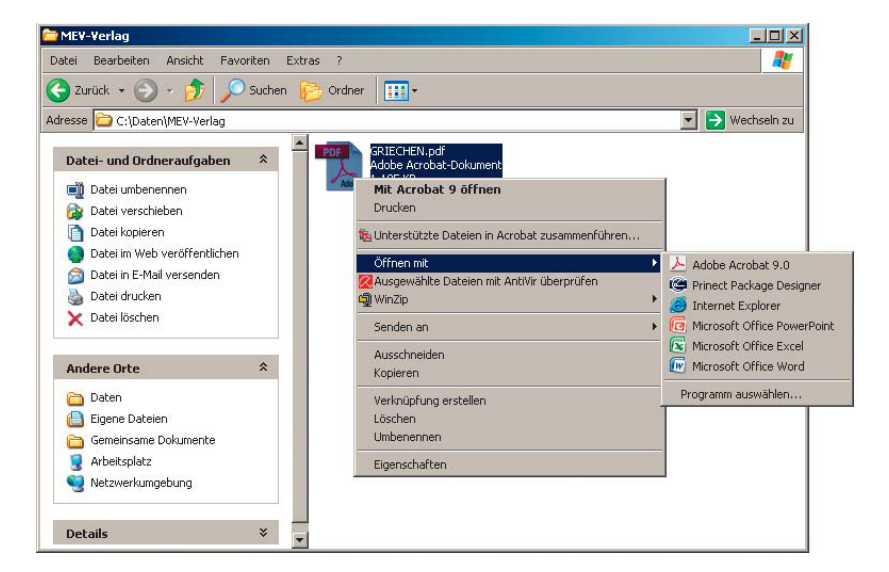

Übersicht

Seite 1 von 4

Dateien per Doppelklick öffnen

Standardprogramm festlegen

Standardprogramm

unter Windows

festlegen

TOP

Über das Kontextmenü wird der Befehl zum Öffnen eines speziellen Dateityps ausgewählt.